# **Comment émettre une demande de garantie 1/2**

#### Mon Compte

#### Mon Profil

- Mon Carnet d'Adresses
- Mes commandes 🛩
- Mes Garanties 🛩

### Emettre une demande de garantie **]}**

| Chercher | une | demande | de |
|----------|-----|---------|----|
| garantie |     |         |    |

Mes Contreparties 🛩

- Mes Réf. Articles
- Déconnexion

#### Mon Compte Société

Mes Utilisateurs 🐱

### Demande de réclamation en garantie

Pour envoyer une demande de garantie, veuillez remplir le formulaire en ligne ci-dessous. Vous recevrez les instructions nécessaires pour retourner les pièces après avoir confirmé votre demande en cliquant sur "envoyer".

| ate                                   | N° de demande de garantie Knorr-Bremse |
|---------------------------------------|----------------------------------------|
| 17/06/2021                            |                                        |
| ° de réclamation client               |                                        |
|                                       |                                        |
| rénom*                                | Nom*                                   |
|                                       |                                        |
| mail*                                 | Téléphone                              |
|                                       |                                        |
| dresse e-mail 1                       | Adresse e-mail 2                       |
|                                       |                                        |
|                                       |                                        |
| nformations sur la réclamation        |                                        |
|                                       |                                        |
| raitement des pièces en cas de refus* |                                        |
| Veuillez sélectionner                 | <b>~</b>                               |
|                                       |                                        |
| nformations sur le véhicule           |                                        |
| onstructeur du véhicule               |                                        |
|                                       |                                        |

- Visitez <u>www.mytruckservices.knorr-</u> <u>bremse.com</u> et connectez-vous à votre compte
  - → Cliquez sur "Mon Compte"
  - $\rightarrow$  "Mes Garanties"

## $\rightarrow$ Emettre une demande de garantie

(Vous devez avoir un compte utilisateur et être connecté)

- Indiquez :
  - vos informations de contact
  - les informations sur la demande de garantie
  - les informations concernant le véhicule

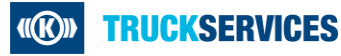

# Comment émettre une demande de garantie 2/2

| Informations sur la pièce 001                                                                               |                                                                            | ~                                                                                                    |
|----------------------------------------------------------------------------------------------------|----------------------------------------------------------------------------|----------------------------------------------------------------------------------------------------|
| N° d'essieu                                                                                                 |                                                                            | Réf. client de la pièce retournée                                                                                                    |
| Référence Knorr-Bremse de la pièce retourn                                                                  | ée*                                                                        | Type (remplissage automatique)                                                                                                    |
| Désignation (remplissage automatique)                                                                       |                                                                            | Quantité*                                                                                                    |
| Kilométrage / pièce en service                                                                              | Unité de mesure<br>Veuillez sélectionner 💙                                 | Date de mise en service*<br>dd/mm/yyyy                                                                                                    |
| Date de démontage*<br>dd/mm/yyyy                                                                            |                                                                            | N° de série 🛛 💿                                                                                                    |
| Code date 💿                                                                                                 |                                                                            |                                                                                                    |
| N° facture Knorr-Bremse                                                                                     |                                                                            | Remarque :                                                                                                    |
| Expliquez la nature du défaut*                                                                              |                                                                            | Veuillez télécharger tous les documents nécessaires au traitement de votre<br>réclamation.<br>Les documents peuvent être joints s'ils sont au format JPG, Word ou PDF et s'ils<br>réxectéent pas SMB au total.                          |
|                                                                                                    |                                                                            | Si vous réclamez un remboursement, vous devez télécharger un justificatif des frais ;<br>les réclamations sans justificatif seront rejetées.<br>Une fois que la réclamation est envoyée, il n'est plus possible de joindre un document. |
|                                                                                                    |                                                                            | Afficher/Ajouter (max, 9 Mo.)<br>( 0 Pièce(s) jointe(s) disponible(s) )                                                                                                    |
|                                                                                                    |                                                                            |                                                                                                    |
| Ajouter une réclamation supp<br>Veuillez entrer une réclamation sup<br>Si vous souhaitez introduire une réc | lémentaire pour le m<br>plémentaire uniquement<br>lamation pour un véhicul | ême véhicule<br>pour le véhicule mentionné ci-dessus.<br>e différent, vous devez remplir une nouvelle garantie.                                                                                                    |
| Ajouter une référence                                                                                       |                                                                            |                                                                                                    |

**RUCKSERVICES** 

- Indiquer ensuite les informations concernant la référence
- Pour joindre les documents nécessaires (ex. factures, photos...), cliquez sur "Afficher/Ajouter".
- Pour ajouter une référence concernant le <u>même</u> véhicule, cliquez sur "Ajouter une référence".
- Si vous souhaitez ajouter une référence concernant un <u>autre</u> véhicule, vous devez émettre une demande de garantie séparée.
- Pour terminer, cliquez sur "Vérification finale", vérifiez toutes vos données et si tout est correct, cliquez sur "Envoyer".

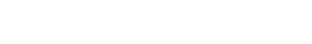

Vérification finale